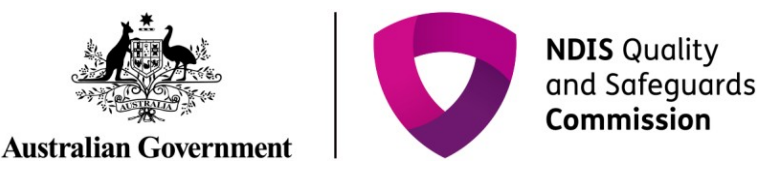

### **Complete the 5 day notification form**

### **Quick Reference Guide – Reportable Incidents**

Providers are required to submit additional information on the Reportable Incident within 5 days.

This guide outlines the steps for:

- 5 day requirements for reportable incidents for all Reportable Incidents
- 5 day requirements for death of an impacted person additional section for death only
- 5 day requirements for unauthorised use of restrictive practices additional section for unauthorised use of restrictive practices only.
- Attaching additional documentation

Note that for notification of unauthorised use of restrictive practices, you will need to complete the information in the Immediate Notification form before continuing on to complete the additional information in the 5 Day Notification Form to fulfil your reporting obligation.

Before getting started, some useful hints and tips are outlined below:

- Tip 1 Draft the free text sections of information into a word document and copy/paste it across to avoid "time out" restrictions on the portal. Alternatively, scroll to the bottom of the each page and select Save as Draft at least every 25 minutes. The time out restriction of 30 minutes is a PRODA requirement.

**Tip 2** – Attach any **additional / supporting documentation** to avoid exceeding character restrictions within certain fields. Please see <u>Attaching additional documentation</u> section of this document for steps on how to attach documents. There is an attachment limit of 10mb.

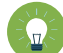

**Tip 3** – You will need to complete **all mandatory fields** (marked with an \*), otherwise the system will not allow you to submit the form.

Tip 4 – Ensure that you have the **right access** to complete the Reportable Incidents form. You will need to be registered as either the **Provider Authorised RI Approver** or the **Provider Authorised RI Notifier**. Please review the <u>Quick reference guide - getting access to NDIS</u> <u>Portal</u> to ensure you understand the responsibilities of each role and how to set up/ change these within your organisation.

- For further information/ questions, please contact the NDIS Commission Contact Centre on 1800 035 544 or by email: <u>contactcentre@ndiscommission.gov.au</u>
- To provide feedback on the Portal, please contact the NDIS Commission via riportalfeedback@ndiscommission.gov.au

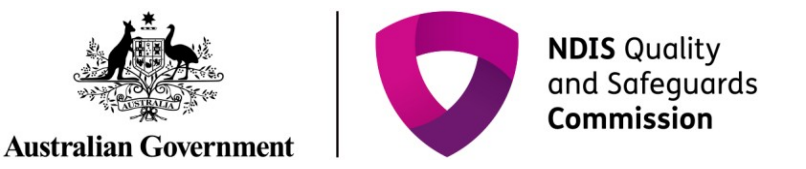

### **5 Day Requirements for Reportable Incidents** (for all Reportable Incidents)

Please ensure that you are logged into the Portal as either the Provider Authorised RI Approver or the Provider Authorised RI Notifier. For information on how to log in or definitions of these roles, please see <u>Quick reference guide - getting access to NDIS Portal</u>

1. Click on the My Reportable Incidents tile.

| A Construction of the Construction of the Cons | Change role / Manage access Notifi        | kations Switch to myplace |
|----------------------------------------------------------------------------------------------------|-------------------------------------------|---------------------------|
| Iome Task - Reportable incidents -                                                                                                    |                                           |                           |
|                                                                                                    |                                           |                           |
|                                                                                                    |                                           |                           |
| Welcome to the NDIS Comm                                                                                                    | ission Portal                             |                           |
| Welcome to the NDIS Comm                                                                                                    | ission Portal                             |                           |
| Welcome to the NDIS Comm                                                                                                    | ission Portal,<br>My Reportable Incidents | Reportable Inciden        |

2. Click **View** on the relevant reportable incident.

Figure 2: Screenshot of My Reportable Incidents page demonstrating Step 2

| Filter: All                                                                                                    | Apply Filter                                      |                  |                 |       |             |        |
|----------------------------------------------------------------------------------------------------|---------------------------------------------------|------------------|-----------------|-------|-------------|--------|
|                                                                                                    |                                                   |                  |                 |       |             |        |
| Reportable incidents                                                                                                    |                                                   |                  |                 |       |             |        |
|                                                                                                    |                                                   |                  |                 |       |             |        |
| Notify the NDIS Commission of a r                                                                                                    | new Reportable Incident                           |                  |                 |       |             |        |
| Notify the NDIS Commission of a r                                                                                                    | new Reportable Incident                           |                  |                 |       |             |        |
| Notify the NDIS Commission of a magnetic field of the NDIS Commission of a magnetic field of the NDIS Commission of the NDIS Commission o | new Reportable Incident<br>Apply Filter           |                  |                 |       | Open search | Notify |
| Notify the NDIS Commission of a r<br>My Reportable incidents >>                                                                                                    | new Reportable Incident<br>Apply Filter<br>Status | Primary category | Impacted person | Slate | Open search | Notify |

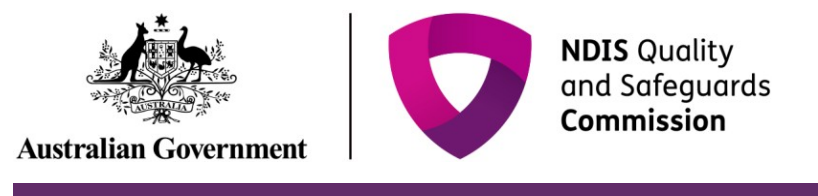

- 3. Review the Incident Specifics task bar on the left hand side.
- The **Green Ticks** indicate which sections have been completed. Review these and add in any additional information by clicking the **Update** button
- The **Yellow Dot** indicates sections that need to be completed. Click **Update** to complete information required
- Note that the **Witnesses** section is not a mandatory field for the submission of the form. Steps 5 to 9 are optional.

| Incident specifics                       |   |                                                     |                                                 | Update Submit 5 day                              |
|------------------------------------------|---|-----------------------------------------------------|-------------------------------------------------|--------------------------------------------------|
| Details of incident                      |   | Is there a subject of allegation for this incident? | number:                                         | Reportable incident created by:                  |
| Available                                |   | Yes                                                 |                                                 | BL_XM680200                                      |
| Impacted person &<br>support<br>Complete | • | Provider business name:                             | Registration group:                             |                                                  |
| Subject(s) of allegation<br>Complete     | ~ | State:                                              | Require a final report?                         | Date and time provider notified the Commission:  |
| Witnesses                                |   |                                                     | No                                              | 11/06/2019 01:50:03 PM                           |
| Available                                |   | At the time of the incident or all                  | egation, what types of What fundin              | ng for the supports and/or services was in       |
| Immediate action take                    | m | supports and/or services were y<br>impacted person? | ou providing to the place for the incident/alle | e impacted person at the time of the<br>egation? |

4. Click Save on any information added

*Figure 4: Screenshot of My Reportable Incidents page demonstrating Step 4* 

|                                                                                                    | *              | Reportable incidents 👻 | Task 🕶 | Home |
|----------------------------------------------------------------------------------------------------|----------------|------------------------|--------|------|
|                                                                                                    |                |                        |        |      |
| ling up to the incident/allegation (minimum of 300 characters):*<br>You have 1991 of 2000 characters remaining | Describe the c |                        |        |      |
| Î                                                                                                    | not aware      |                        |        |      |
|                                                                                                    |                |                        |        |      |
|                                                                                                    |                |                        |        |      |

Discard changes and return

Save

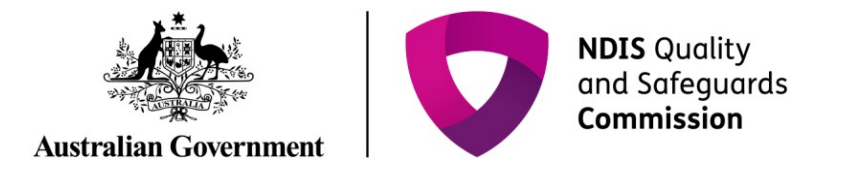

#### 5. Click the Witnesses section

Figure 5: Screenshot of My Reportable Incidents page demonstrating Step 5

| Incident specifics                        |                                                                           |                                                                      | Update Submit 5 day                                                                                     |
|-------------------------------------------|---------------------------------------------------------------------------|----------------------------------------------------------------------|----------------------------------------------------------------------------------------------------|
| Details of incident<br>Available          | Is there a subject of alleg<br>this incident?<br>Yes                      | gation for Providers incident reference<br>number:                   | Reportable incident created by:<br>BL_XM680200                                                          |
| Impacted person &<br>support<br>Complete  | Provider business name:                                                   | : Registration group:                                                |                                                                                                    |
| Subject(s) of allegation Complete         | State:                                                                    | Require a final report?                                              | Date and time provider notified the Commission:                                                         |
| Witnesses                                 |                                                                           | No                                                                   | 11/06/2019 01:50:03 PM                                                                                  |
| Available Immediate action taken Complete | At the time of the incide<br>supports and/or services<br>impacted person? | nt or allegation, what types of swere you providing to the incident/ | nding for the supports and/or services was in<br>the impacted person at the time of the<br>'allegation? |

6. Click Add

Figure 6: Screenshot of My Reportable Incidents page demonstrating Step 6

| 200000000000000000000000000000000000000    | Witnesses                                                                                                    |
|--------------------------------------------|----------------------------------------------------------------------------------------------------|
| Reportable<br>incident                     | Witnesses to an incident can include any person with further information about an incident. This can include but is not limited to eye witnesses. Witnesses may be members of your staff, other people with disability or members of the community. |
| Due: Five day submission due<br>in 5 days. | Please provide witness details                                                                                                    |
| Status: Submitted - 24 Hour                | Add                                                                                                    |
| Incident Id:                               |                                                                                                    |

#### 7. Click Search

Figure 7: Screenshot of My Reportable Incidents page demonstrating Step 7

|                              | Add Witness                |        |
|------------------------------|----------------------------|--------|
| incident                     | 8                          | Search |
| Due: Five day submission due |                            |        |
| in 5 days.                   | Discard changes and return |        |
| Status: Submitted - 24 Hour  |                            |        |
| Incident Id:                 |                            |        |
| Provider:                    |                            |        |
| Client                       |                            |        |

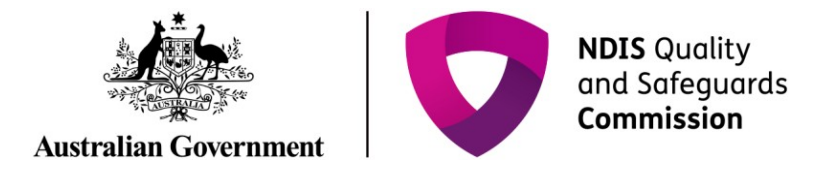

8. Type in the Witness's details, then click Search

Figure 8: Screenshot of My Reportable Incidents page demonstrating Step 8

| First name:      | Last name: |
|------------------|------------|
|                  |            |
| DOB: dd/mm/yyyyy | Gender:    |
| 10               | ×          |
| Email address:   | Mobile:    |
|                  |            |
| Contact ld:      |            |
|                  |            |

- 9. Select the Witness to be included, and click **Select and Close**.
- If the details of the witness are not available, click **Create**. Type in the person's details required and click **Save**.

*Figure 9: Screenshot of My Reportable Incidents page demonstrating Step 9 – Selecting a witness from the list* 

| Les .                     |        |   |                         |
|---------------------------|--------|---|-------------------------|
| 0                         |        |   |                         |
|                           |        |   |                         |
| 0                         |        |   |                         |
| 0                         |        |   |                         |
| 0                         | 1      | - | 10000                   |
| 0                         |        |   |                         |
| 0                         |        |   |                         |
|                           | < 1-10 |   |                         |
| Discard changes and close |        |   | Create Select and close |
|                           |        |   |                         |

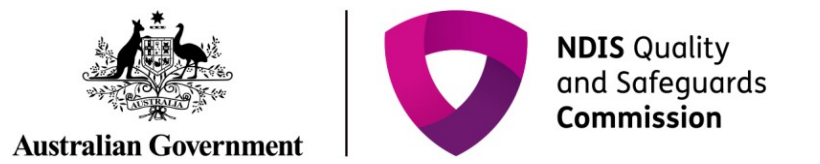

*Figure 10: Screenshot of My Reportable Incidents page demonstrating Step 9 – Create a witness* 

| Reportable                   | Create Witness |                              |                  | * requ           |
|------------------------------|----------------|------------------------------|------------------|------------------|
| incident                     |                |                              |                  |                  |
|                              | Title:*        |                              |                  |                  |
| Due: Five day submission due | Please Sel     |                              |                  |                  |
| In 5 days.                   |                |                              |                  |                  |
| Incident Id: 4.4PDPBOH       | First name:*   | Last name•*                  | Gender           | DOB: dd/mm/ww    |
| Provider:                    | First name.    | Last name.                   | Gender.          | DOB. darmini yyy |
| Client:                      |                |                              | Please Sel       | 2                |
| Incident specifics           | Phone number:  | Email address:               | Preferred method | of contact:      |
|                              |                |                              | Please Select    | ~                |
| Details of incident          |                | Relationship to the impacted |                  |                  |
| Complete                     | Person type:   | person:*                     | Status:          |                  |
|                              | 14/10          |                              | Astivo           |                  |

*Figure 11: Screenshot of My Reportable Incidents page demonstrating Step 9 – Save a new witness profile* 

| Incident specifics                   | Phone number:                   | email address:                        | Preferred method of contact: |
|--------------------------------------|---------------------------------|---------------------------------------|------------------------------|
|                                      |                                 |                                       | Please Select                |
| Details of incident                  | Person type:                    | Relationship to the impacted person:* | Status:                      |
| Impacted person &                    | Witness                         | Please Select                         | Active                       |
| Complete                             | Has this person been contacted? |                                       |                              |
| Subject(s) of allegation<br>Complete | Please Select                   |                                       |                              |
| Witnesses<br>Available               | Discard changes and return      |                                       | Sav                          |
| Immediate action taken               |                                 |                                       |                              |

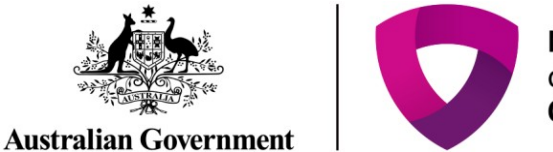

NDIS Quality and Safeguards Commission

10. For Deaths and Unauthorised Use of Restrictive Practices, additional information is required prior to submission. See 5 Day Requirements for <u>Death of an Impacted Person</u> (additional section) or 5 Day Requirements for <u>Unauthorised Use of Restrictive Practices</u> (additional section) for further information.

Figure 12: Screenshot of My Reportable Incidents page demonstrating Step 10

| Incident specifics                           | Phone number:                   | email address.                        | Preierred metho | d of contact: |
|----------------------------------------------|---------------------------------|---------------------------------------|-----------------|---------------|
|                                              |                                 |                                       | Please Select   | ~             |
| Details of incident                          | Person type:                    | Relationship to the impacted person:* | Status:         |               |
| Impacted person & support                    | Witness                         | Please Select                         | Active          |               |
| Complete                                     | Has this person been contacted? |                                       |                 |               |
| Subject(s) of allegation<br>Complete         | Please Select                   |                                       |                 |               |
| Witnesses<br>Available                       | Discard changes and return      |                                       |                 | Save          |
| Immediate action taken<br>Complete           |                                 |                                       |                 |               |
| Death of an impacted<br>person<br>devaluable |                                 |                                       |                 |               |

- 11. Review the **Incident Specifics** Task Bar on the left hand side to ensure all sections are complete (all sections should have a green tick, excluding Witnesses).
- Before submitting, ensure that all necessary supporting documents have been attached. For further information, please see the Attaching Additional Documentation section in this document.

Figure 13: Screenshot of My Reportable Incidents page demonstrating Step 11

| Incident specifics                  |         | Phone number:                   | Email address:                        | Preferred method of contact: |
|-------------------------------------|---------|---------------------------------|---------------------------------------|------------------------------|
|                                     |         |                                 |                                       | Please Select                |
| Details of incident<br>Complete     | ~       | Person type:                    | Relationship to the impacted person:* | Status:                      |
| Impacted person &                   |         | Witness                         | Please Select                         | Active                       |
| Complete                            | ×       | Has this person been contacted? |                                       |                              |
| Subject(s) of allegatic<br>Complete | on<br>🗸 | Please Select                   |                                       |                              |
| Witnesses<br>Available              | •       | Discard changes and return      |                                       | Sav                          |
| Immediate action tal                | ken     |                                 |                                       |                              |

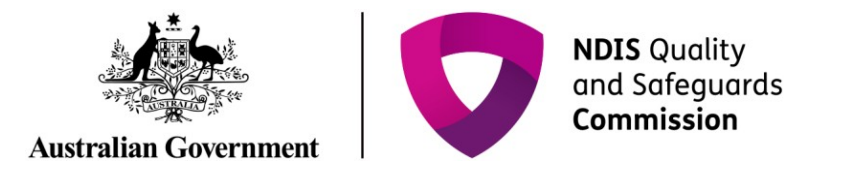

#### 12. Click Details of Incident on the Incident Specifics task bar

Figure 14: Screenshot of My Reportable Incidents page demonstrating Step 12

| Dementable                                                                                          | Details of incident                                                                                                    |
|----------------------------------------------------------------------------------------------------|----------------------------------------------------------------------------------------------------|
| incident                                                                                            | To complete the 5 day report you will need to fill in details by navigating through the tabs on the left hand side of the page. These includ 1. Details of the incident                                                                                                    |
| Due: Five day submission due<br>in 5 days.<br>Status: Submitted - 24 Hour<br>Incident Id: 4-4PDPBQH | 2. Impacted person and support people     3. Subject(s) of allegation (if allegations have been made)     4. Witnesses involved     5. Immediate action taken     6. Death of the impacted person (when the incident is of category 'death of a person with disability')     7. Unauthorised use of a restrictive practice (when the incident is of category 'unauthorised use of a restrictive practice) |
| Provider:                                                                                           | When you have added all these details, click the 'submit' button to send details to the NDIS Commission.                                                                                                    |
| Client: J                                                                                           | Update Submit S day                                                                                                    |
|                                                                                                    |                                                                                                    |

13. Click Submit 5 days when ready to submit

- Only the Provider Authorised RI Approver can submit the 5 day notification. If the Provider Authorised RI Notifier is completing the 5 day notification form, they must notify the Approver within their organisation that the form is ready for submission.
- Note that you have not meet your reporting obligation until the incident has been submitted and the time frame is applicable to the time it is submitted and not created.

#### Figure 15: Screenshot of My Reportable Incidents page demonstrating Step 13

| Depertable                   | Details of incident                                                                                                    |
|------------------------------|----------------------------------------------------------------------------------------------------|
| incident                     | To complete the 5 day report you will need to fill in details by navigating through the tabs on the left hand side of the page. These include |
|                              | 1. Details of the incident<br>2. Impacted person and support people                                                                           |
| Due: Five day submission due | 3. Subject(s) of allegation (if allegations have been made)                                                                                   |
| in 5 days.                   | 4. Witnesses involved 5. Immediate action taken                                                                                               |
| Status: Submitted - 24 Hour  | <ol> <li>Death of the impacted person (when the incident is of category 'death of a person with disability')</li> </ol>                       |
| Incident Id: 4-4PDPBQH       | 7. Unauthorised use of a restrictive practice (when the incident is of category 'unauthorised use of a restrictive practice')                 |
| Provider:                    | When you have added all these details, click the 'submit' button to send details to the NDIS Commission.                                      |
| Client:                      |                                                                                                    |

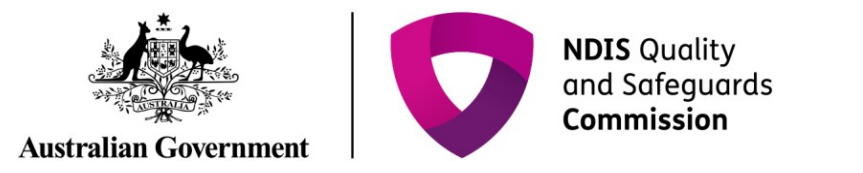

14. The Status on the left hand side will change to **Submitted – 5 day**. This indicates that the form has been successfully submitted to the NDIS Commission.

Figure 16: Screenshot of My Reportable Incidents page demonstrating Step 14

| Home Task - Reportable incident                     | s •                                                                                                    |
|-----------------------------------------------------|----------------------------------------------------------------------------------------------------|
| Poportable                                          | Details of incident                                                                                                    |
| incident                                            | To complete the 5 day report you will need to fill in details by navigating through the tabs on the left hand side of the page. These include: 1. Details of the incident |
| Status: Submitted - 5 day<br>Incident Id: 4-4PDTEJD | 2. Impacted person and support people 3. Subject(s) of allegation (if allegations have been made) 4. Witnesses involved 5. Impactive action taken                         |

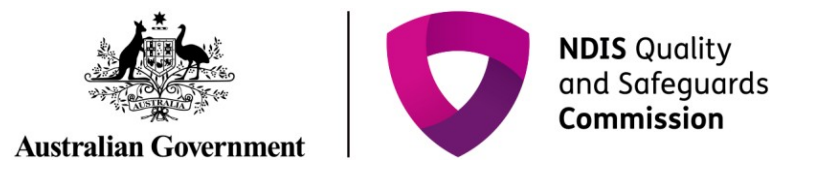

## **5 Day Requirements for Death of an Impacted Person** (additional section)

In addition to the above steps, there is an additional section of information required for reporting the death of an impacted person.

1. Click Death of an Impacted Person section.

| Figure 17: Screenshot | of My Reportable | Incidents page dem | onstrating Step 1 |
|-----------------------|------------------|--------------------|-------------------|
|-----------------------|------------------|--------------------|-------------------|

| Incident specifics       | Phone number:                   | Email address:                        | Preferred method of contact: |
|--------------------------|---------------------------------|---------------------------------------|------------------------------|
|                          |                                 |                                       | Please Select                |
| Details of incident      | Person type:                    | Relationship to the impacted person:* | Status:                      |
| Impacted person &        | Witness                         | Please Select                         | Active                       |
| Support<br>Complete      | Has this person been contacted? |                                       |                              |
| Subject(s) of allegation | Please Select                   |                                       |                              |
| Complete                 |                                 |                                       |                              |
| Witnesses<br>Available   | Discard changes and return      |                                       | Save                         |
| Immediate action taken   |                                 |                                       |                              |
| *                        |                                 |                                       |                              |
| Death of an impacted     |                                 |                                       |                              |

2. Click Update

Figure 18: Screenshot of My Reportable Incidents page demonstrating Step 2

| Reportable                   | beath of a person with t                                                                                        | disability                                    |                     |         |
|------------------------------|----------------------------------------------------------------------------------------------------|-----------------------------------------------|---------------------|---------|
| incident                     | This tab is only required to be completed when the incident is of category 'death of a person with disability'. |                                               | n with disability'. |         |
| Due: Five day submission due |                                                                                                    |                                               |                     | Lindate |
| in 5 days.                   |                                                                                                    |                                               |                     | opuate  |
| Status: Submitted - 24 Hour  | Impacted person:                                                                                                |                                               |                     |         |
| Incident Id: 4-4PDPBQH       | impacted person.                                                                                                |                                               |                     |         |
| Provider:                    |                                                                                                    |                                               |                     |         |
| Client:                      | Last recorded height before death                                                                               | Last recorded weight before death             |                     |         |
| Client:                      | Last recorded height before death                                                                               | Last recorded weight before death             | DMI                 |         |
| Client:                      | Last recorded height before death<br>(in cm):                                                                   | Last recorded weight before death<br>(in kg): | BMI:                |         |

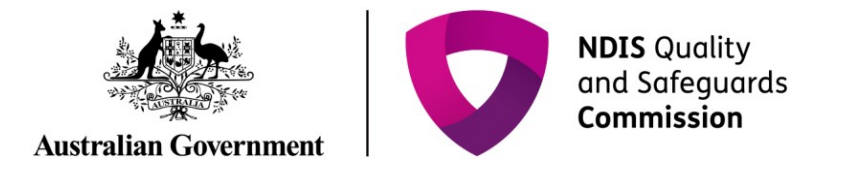

3. Type details in for all mandatory fields. Click **Save**.

*Figure 19: Screenshot of My Reportable Incidents page demonstrating Step 3 – Complete relevant information – Part 1* 

| Reportable                                                                                                    | Death of a person with                                                                   | disability                                    | * req                                                               |
|----------------------------------------------------------------------------------------------------|------------------------------------------------------------------------------------------|-----------------------------------------------|---------------------------------------------------------------------|
| Incident<br>Due: Five day submission due<br>In 5 days.<br>Status: Submitted - 24 Hour<br>Incident Id: 4-4PDPBQH<br>Provider: | Impacted person:<br>Last recorded height before death<br>(in cm):                        | Last recorded weight before death<br>(in kg): | BMI:                                                                |
| Client: )<br>Incident specifics                                                                                              | Health concerns<br>Describe any additional illnesses the<br>by a doctor? Include dates:* | e person had in the 12 months prior to th     | eir death which resulted in treatment<br>Maximum of 1500 characters |
| Details of incident<br>Complete<br>Impacted person &<br>support                                                              | by a doctor? Include dates:*                                                             |                                               | waximum of 1900 characters                                          |

*Figure 20: Screenshot of My Reportable Incidents page demonstrating Step 3 – Complete relevant information – Part 2* 

| ✓                                           | List all up-to-date immunisations the person had prior to their death, eg influenza, pneumococcal. Include dates:*                                                             |
|---------------------------------------------|----------------------------------------------------------------------------------------------------|
| Subject(s) of allegation<br>Complete        |                                                                                                    |
| Witnesses<br>Available                      | List all medications the person was prescribed at the time of death. Include dosage and whether it was regular or                                                              |
| Immediate action taken<br>Complete          | PRN:* maximum of 1500 characters                                                                                                    |
| Death of an impacted<br>person<br>Available | List any additional medications the person was prescribed in the 12 months prior to their death. Include dosage and whether it was regular or PRN:* Maximum of 1500 characters |
|                                             |                                                                                                    |
| Actions                                     | In the 12 months prior to their death, was the person admitted to hospital?*                                                                                                   |
|                                             | Dlease Select                                                                                                    |

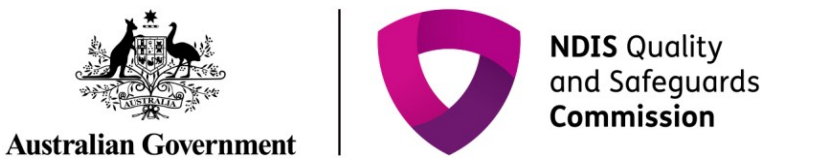

*Figure 21: Screenshot of My Reportable Incidents page demonstrating Step 3 – Complete relevant information – Part 3* 

| Notes       | If yes, please describe the reason for admission and name the hospital: Maximum of 1500 characters                  |
|-------------|----------------------------------------------------------------------------------------------------|
|             |                                                                                                    |
| Attachments |                                                                                                    |
|             | Health practitioner                                                                                                 |
|             | Provide details of the regular or last general practitioner the person visited. Include the GP's name, the practice |
|             |                                                                                                    |
|             |                                                                                                    |
|             | Provide details of any other health practitioners the person visited. Include the practitioners name, the practice  |
|             |                                                                                                    |
|             |                                                                                                    |
|             | In the last 12 months, did the person have an annual health assessment by a health                                  |
|             | practitioner?*                                                                                                    |
|             |                                                                                                    |

*Figure 22: Screenshot of My Reportable Incidents page demonstrating Step 3 – Complete relevant information – Part 4* 

| Home Task 🕶 Reportable incidents 👻 |                                                               |                                    |
|------------------------------------|---------------------------------------------------------------|------------------------------------|
|                                    | Behaviours of concern                                         |                                    |
|                                    | In the 12 months prior to their death, what behaviours of con | ncern did the person demonstrate?* |
|                                    | Please Select                                                 | ~                                  |
|                                    | If other, please describe:                                    | Maximum of 500 characters          |
|                                    |                                                               |                                    |
|                                    |                                                               | v                                  |

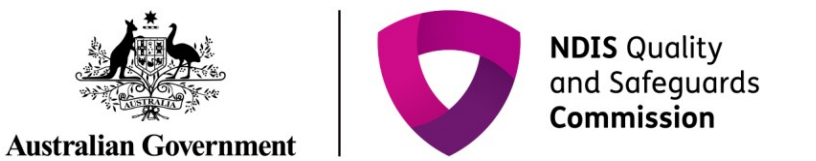

*Figure 23: Screenshot of My Reportable Incidents page demonstrating Step 3 – Complete relevant information – Part 5* 

| -Additional relevant information                                                                                                    |
|----------------------------------------------------------------------------------------------------|
| Please provide any additional, relevant information which is not already captured: Maximum of 1500 characters                                                               |
| Describe any relevant incidents involving the person in the 12 months prior to their death, eg choking incidents, falls,<br>unexplained injury;* Maximum of 1500 characters |
|                                                                                                    |

4. Return to Step 11 above.

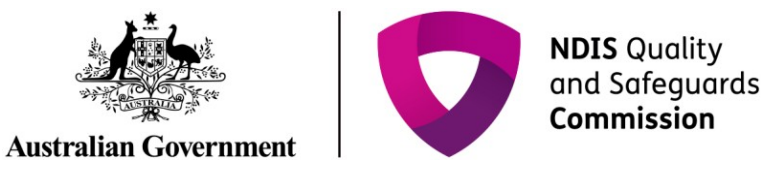

# **5 Day Requirements for Unauthorised Use of Restrictive Practices** (additional section)

In addition to the above steps, there is an additional section of information required for reporting the Use of Unauthorised Restrictive Practices.

#### 1. Click Unauthorised Use of Restrictive Practices section.

| Figure 24: Screenshot | of My Reportable | Incidents page den | nonstrating Step 1 |
|-----------------------|------------------|--------------------|--------------------|
|-----------------------|------------------|--------------------|--------------------|

| Comp                  | ete                                | oort<br>✓ | Yes                                                                                |                                                     |                                                                               | BLDEV_ZL842732                                                            |
|-----------------------|------------------------------------|-----------|------------------------------------------------------------------------------------|-----------------------------------------------------|-------------------------------------------------------------------------------|---------------------------------------------------------------------------|
| Subje<br>Comp         | ct(s) of allegation                | ×         | Provider business name:                                                            | Registration group                                  | ):                                                                            |                                                                           |
| Witn<br>Availa        | esses<br>ble                       | •         | State:                                                                             | Require a final rep                                 | ort?                                                                          | Date and time provider notified the<br>Commission:                        |
| Imm<br>Comp           | diate action taken                 | ¥         |                                                                                    | No                                                  |                                                                               | 20/06/2019 11:08:24 AM                                                    |
| Unau<br>pract<br>Comp | thorised restrictive<br>ice<br>ete | •<br>•    | At the time of the incident or<br>supports and/or services wer<br>impacted person? | allegation, what types of<br>e you providing to the | What funding for t<br>place for the impa-<br>incident/allegation<br>NDIS plan | he supports and/or services was in<br>cted person at the time of the<br>? |

#### 2. Click Update

*Figure 25: Screenshot of My Reportable Incidents page demonstrating Step 2* 

| Poportable                   | Unauthorised use of                                                                                                    | a restrictive practice        |                                                            |  |  |
|------------------------------|----------------------------------------------------------------------------------------------------|-------------------------------|------------------------------------------------------------|--|--|
| incident                     | This tab is only required to be completed when the incident is of category 'unauthorised use of a restrictive practice'. |                               |                                                            |  |  |
| Due: Five day submission due |                                                                                                    |                               | Update                                                     |  |  |
| in 5 days.                   | Restrictive practice type:                                                                                               | Restrictive practice subtype: | Is this a one-off emergency use that is unlikely to recur? |  |  |
| Status: New                  |                                                                                                    |                               |                                                            |  |  |
| Incident Id: 4-4PDTEJD       |                                                                                                    |                               |                                                            |  |  |
| Provider:                    |                                                                                                    |                               |                                                            |  |  |
| Client:                      | Behaviour of concern:                                                                                                    |                               |                                                            |  |  |
| Incident specifics           |                                                                                                    |                               |                                                            |  |  |

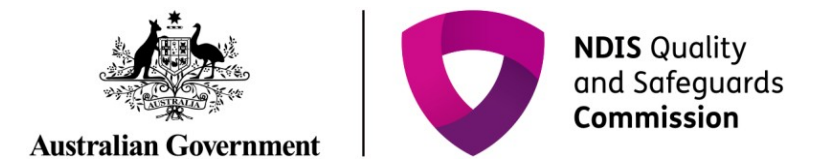

3. Type details in for all mandatory fields. Click **Save**.

*Figure 26: Screenshot of My Reportable Incidents page demonstrating Step 3* 

| Reportable                                            | Unauthorised use of a restrictive practice |              |                             |         |                                                  | * requir        |
|-------------------------------------------------------|--------------------------------------------|--------------|-----------------------------|---------|--------------------------------------------------|-----------------|
| incident                                              | Restrictive practice type:*                |              | Restrictive practice subt   | type:*  | ls this a one-off emergen<br>unlikely to recur?* | icy use that is |
| Due: Five day submission due in 5 days.               | Please Select                              | ~            | Please Select               | ~       | Please Select                                    | ~               |
| Status: Submitted - 24 Hour<br>Incident Id: 4-57M4H5O | Behaviour of concern:*                     |              |                             |         |                                                  |                 |
| Provider:                                             | Please Select                              | ~            |                             |         |                                                  |                 |
| Client:                                               | Have you sought state/terri                | tory authori | sation and consent to use t | he RP?  |                                                  |                 |
| Incident specifics                                    | Please Select                              |              |                             |         |                                                  | ~               |
| Details of incident                                   | Have you sought an amend                   | ment to the  | existing behaviour support  | plan?   |                                                  |                 |
| Impacted person & support                             | Please Select                              |              |                             |         |                                                  | ~               |
| Complete                                              | Have you initiated an NDIS                 | hehaviour su | ipport plan assessment and  | d plan? |                                                  |                 |
| Subject(s) of allegation                              | Please Select                              |              | plan ascament and           | - p     |                                                  | ~               |
| Witnesses                                             |                                            |              |                             |         |                                                  |                 |

4. Return to Step 11 above.

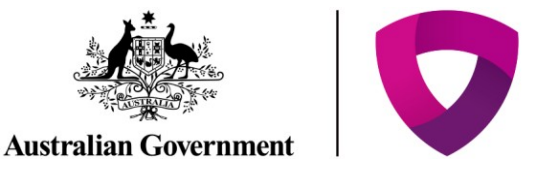

#### **Attaching Additional Documentation**

Whilst completing the 5 day notification form, the Provider may choose to attach supporting or additional documentation. The steps below outline the process for attaching documents.

Please note that there is an attachment limit of 10MB per document and any documents attached cannot be removed.

1. Scroll to the bottom of the **Incident Specifics** task bar on the left hand side. Click **Attachments** 

| me Tasks <del>-</del> Reportab                    | incidents 👻 |  |
|---------------------------------------------------|-------------|--|
| Subject(s) of allegation<br>Complete              | •           |  |
| Witnesses<br>Available                            |             |  |
| Immediate action taken<br>Available               | 1           |  |
| Unauthorised restrictive<br>practice<br>Available |             |  |
|                                                   |             |  |
| Actions                                           |             |  |
| Tasks                                             |             |  |
| Notes                                             |             |  |
| Attachments                                       |             |  |
|                                                   |             |  |

Figure 27: Screenshot of My Reportable Incidents page demonstrating Step 1

2. Click Add Attachment. Select the relevant file from your computer.

Figure 28: Screenshot of My Reportable Incidents page demonstrating Step 2

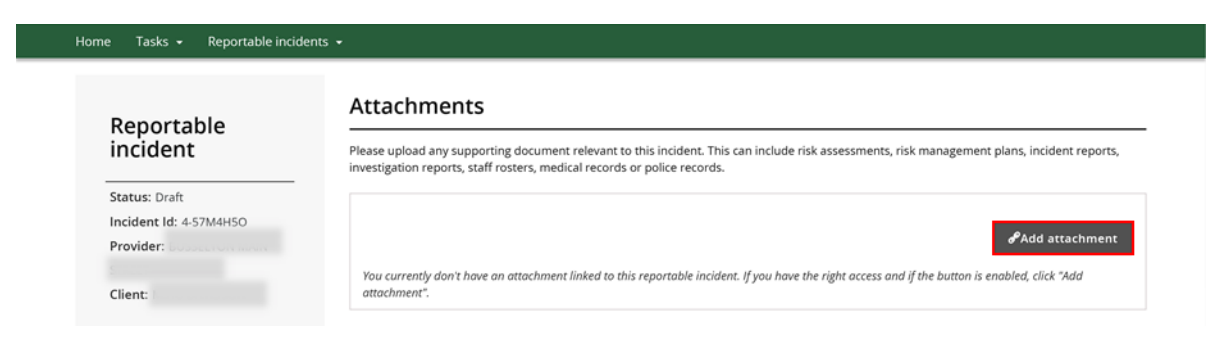

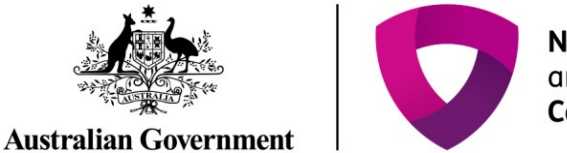

 Type in the relevant Name and select the Document Type from the drop down menu. Click Save and Close. Ensure the document name clearly conveys the information contained in the document

Figure 29: Screenshot of My Reportable Incidents page demonstrating Step 3

| Reportable            | Attachments                      | 3              | * required |
|-----------------------|----------------------------------|----------------|------------|
| ir Add attachme       | ent details                      | x              | rts,       |
| St                    |                                  | * required     |            |
| In                    |                                  |                | ent        |
| ST                    | Name:*                           |                |            |
| CI                    | Reportable Incident Attachment 1 |                |            |
|                       |                                  |                | 15*        |
| In                    | Document type:*                  |                |            |
| 50                    | Please Select                    | ~              | 15*        |
|                       |                                  |                |            |
|                       | Description:                     |                |            |
|                       |                                  |                |            |
| 200                   |                                  |                |            |
| Discard changes and c | lose                             | Save and close |            |